高中電腦科教師電腦網絡培訓課程

# 電腦網絡學習平台

# 第四節

### 如對本課程有任何意見或投訴,請聯絡 課程管理委員會電話 2136-1936 或電郵至 <u>supervisory@welkin.com.hk</u>

Should you have any comment or complaint on our training courses, please contact our Training Administration Committee at 2136-1936 or email to <u>supervisory@welkin.com.hk</u>

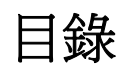

| 1. | SOHO (                               | Small Office/Home Office)                                      | 1                |
|----|--------------------------------------|----------------------------------------------------------------|------------------|
|    | 1.1.<br>1.2.                         | SOHO 網絡的好處<br>SOHO 的應用                                         | 1<br>1           |
| 2. | SOHO #                               | 網絡需求評估                                                         | 2                |
|    | 2.1.<br>2.2.<br>2.3.<br>2.4.         | 評估需求<br>辦公室應用軟件<br>免費或共享軟件<br>作業系統                             | 2<br>2<br>2<br>3 |
| 3. | SOHO #                               | <b>網絡規劃</b>                                                    | 4                |
|    | 3.1.<br>3.2.<br>3.3.<br>3.4.<br>3.5. | 無線網絡<br>實體網絡<br>綜合式網絡<br>互聯網配置<br>資料備份                         | 4<br>4<br>5<br>5 |
| 4. | SOHO #                               | 網絡建構                                                           | 6                |
|    | 4.1.<br>4.2.<br>4.3.<br>4.4.         | 網絡配置<br>佈線方式<br>安裝網絡設備<br>實體網絡測試                               | 6<br>6<br>7<br>9 |
|    | 4.5.<br>4.6.<br>4.7.                 | 軟件之網絡設定       1         軟件之網絡測試       1         設定工作群組       1 | 0<br>4<br>5      |
| 5. | 練習                                   |                                                                | 9                |
|    | 5.1.<br>5.2.                         | 課堂練習1<br>教學練習1                                                 | 9<br>9           |

### 1. SOHO (Small Office/Home Office)

SOHO 泛指一些小型企業及以家居作為辦公室的公司。SOHO 的主要特色是規模較小,無論是電腦或相關週邊設備的數量,都會以最少為原則。此外:

- 1. 由於必須對外聯系,電腦需要接駁到互聯網。
- 電腦亦須連接成區域網絡,以共享檔案、共用打印機、掃描機 等週邊設備。
- 3. 設置資訊保安裝置,以確保電子資訊準確傳遞。
- 1.1. SOHO網 SOHO 網絡的好處是成本較低及彈性較大。

絡的好處

由於一般 SOHO 都會以寬頻路由器或以對等的方法將電腦連接, 所以可以減少 DHCP 伺服器或 WINS 伺服器等軟件、硬件的費用 及其管理成本。SOHO 網絡亦可使用 Windows XP 作為電腦運作 系統,其成本亦較 Windows 2000/2003 Server 低。

透過內聯網,用戶亦可共享資源及共用週邊設備。現在市面上的寬頻路由器大多設有 DHCP、保安及防火牆的功能,價錢亦只是數值圓。由於無線技術的發展已相當成熟,SOHO 亦可以低成本建設無線內聯網,再配合手提電腦或掌上型電腦,使用家更為方便。

1.2. SOHO的 SOHO 網絡亦提供了共用互聯網、建立網頁伺服器、視像會議等服務。如網絡以寬頻路由器將電腦連接,電腦可經路由器共用互聯網;如果電腦是以對等方式連接,就可以 ICS (Internet Connection Sharing) 共享互聯網。此外用戶可在網絡中設立網頁伺服器,使客戶能透過互聯網瀏灠公司網頁。網絡用戶亦可在電腦裝上電子鏡頭,透過 MSN、 ICQ、 Netmeeting 等軟件進行視像會議。

# 2.SOHO 網絡需求評估

| 2.1. 評估需求        | 一般來說,中小企業都是在兩種基本情況下運作:                                                                                                    |
|------------------|----------------------------------------------------------------------------------------------------|
|                  | <b>垂直市場</b> (例如醫生的辦公室)<br>由於投資額不可以過大,網絡方案可能需要利用到特定的商業軟件<br>(也可能包括硬件)。但是,這些軟件的功能或會有所限制,例如不<br>可以連接到辦公室以外的網絡,甚或可能限制連接到伺服器的作業<br>系統等。                                            |
|                  | 沒有特定市場需要的辦公室<br>如果沒有既定應用軟件的需要,中小企的電腦應用大多局限於商業<br>上一般標準化的程序,如文字處理、數據庫及試算表等。在此情況<br>下,中小企的考慮重點是運用最少的軟件解決最多問題。                                                                   |
|                  | 除了購買軟件的預算成本外,在預算支出時應包括軟件供應商所提供的附加服務,例如培訓、售後支援服務和軟件維護等費用。很多軟件代理商都會提供某程度上的支援服務,對於尋求合適方案及售後支援的中小企是非常有幫助的。                                                                        |
| 2.2. 辦公室應<br>用軟件 | 常見的辦公室應用軟件<br>Microsoft Office 已成為今天最廣泛應用的辦公室應用軟件,加上一<br>系列的輔助應用軟件,使微軟佔據了大部份的辦公室市場。不過,<br>市場上的選擇依然存在,例如,可免費下載的 OpenOffice 辦公室<br>軟件。中小企選擇合適方案時,需要考慮軟件成本、升級費用、相<br>容性和技術支援等因素。 |
| 2.3.             | 應該使用発費軟件或共享軟件嗎?<br>大型網絡管理員最常遇到的問題是用戶安裝了未經許可的應用軟件,而這些軟件通常都是從互聯網下載的。由於受資金所限,中小企會選擇免費軟件,但在下載及安裝時,必須考慮以下的因素:                                                                      |
|                  | <ul> <li>收穫與付出</li> <li>免費或共享軟件的技術支援一般都不能與應用軟件的生產商相比。</li> </ul>                                                                                                    |
|                  | <ul> <li>相容性</li> <li>共享會計軟件是否有自動讀入其他商業軟件賬目的能力?</li> </ul>                                                                                                    |
|                  | <ul> <li>說明文件</li> <li>應用軟件是否附有足夠的說明文件?文件又是否容易理解?</li> </ul>                                                                                                    |

|                | <ul> <li>受權和保密聲明</li> <li>應用軟件是否附帶有受權和保密聲明?應用軟件會否自動地收</li> <li>集公司的資料而上傳到生產商的網站?</li> </ul>                                                                                                    |
|----------------|----------------------------------------------------------------------------------------------------|
|                | <ul> <li>黑盒子/透明盒子協議</li> <li>黑盒子協議是指用戶向一家公司購買軟件,其源碼由公司內部<br/>保管,以防止不法之徒了解源碼之後找到某些開發漏洞,對資<br/>訊安全造成威脅。透明盒子協議是指每個用戶都有源碼,應用<br/>軟件是公開的,因此尋找和修復錯誤或牽涉其它問題的機率會<br/>大大增加。</li> </ul>                                             |
|                | <br>  應該複製買入或從他人得來的應用軟件嗎?                                                                                                    |
|                | 我們可以把應用軟件做至少一個備份細心閱讀授權說明,查看軟件<br>是否允許安裝在更多的電腦上。使用別人軟件的複製品或下載非共<br>享軟件都是違法的。另外,如果計劃在規定使用日期以外使用共享<br>軟件,須注意註冊事宜,共享軟件的供應商可能只是小規模,但處<br>罰卻可以很高。                                                                               |
| <b>21</b> 作業交体 | 噰該田 Linux 恭伊 Windows 武 Unix 暉2                                                                                                    |
| 2.4.   +未尔机    | <ul> <li>以往 Linux 各只用來設置公司的網絡防火牆;現在,基於下列因素,有更多的大、中、小型企業採用 Linux:</li> <li>在 Linux 世界裡,有很多的應用軟件供使用者下載,而這些軟件大部份是公開源碼和発費的。</li> <li>Linux 能夠在要求較低的硬件平台上運行。因此,一些不能執行 Windows 的電腦,反而可以執行 Linux 軟件。</li> </ul>                  |
|                | <ul> <li>最常見的 Linux 系統包括:</li> <li>Red Hat Linux (相關網址: <u>www.redhat.com</u>)</li> <li>Mandrake Linux – (相關網址: <u>www.mandrake.com</u>)</li> <li>Debian GNU/Linux</li> <li>SuSE – (相關網址: <u>www.suse.com</u>)</li> </ul> |
|                |                                                                                                    |
|                |                                                                                                    |

## 3.SOHO 網絡規劃

3.1. 無線網絡

無線網絡集線器和無線網絡界面卡的價格迅速下降,並支持至少 IEEE 802.11b 標準(IEEE 802.11a 標準於 2002 年定立並支援 Wi-Fi),亦比 11Mbit/s 的 IEEE 802.11 要快(平均度大約為 55Mbit/s)。 現在,無線網絡多使用 IEEE802.11g 的標準,基本速度為 54Mbit/s,某些型號甚至可達到 108Mbit/s。雖然無線網絡免卻了 網絡佈線的煩惱,但是還有很多的問題存在,例如保安問題及接收 問題等,都是中小企需要考慮的因素。

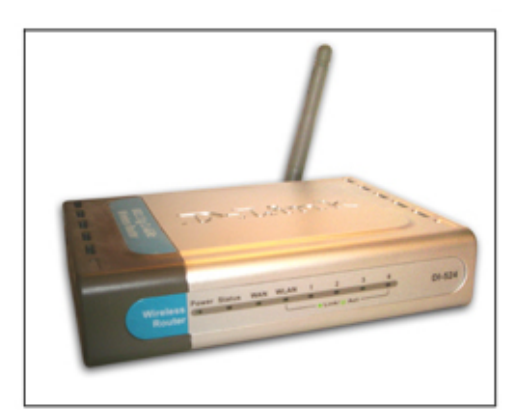

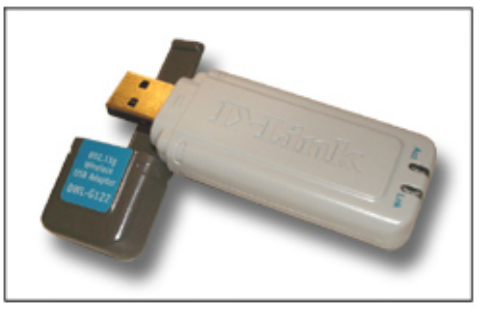

| 3.2.      | 實體網絡 | 100BASE-T 或 10Mbit/s、100Mbit/s 的網絡設備一般可應付基本小型網絡的最低要求,可以支援文字處理檔、數據庫、試算表或圖像<br>檔等資訊。                                                            |
|-----------|------|----------------------------------------------------------------------------------------------------|
|           |      | 在保安的考慮下,中小企也許不想把 SOHO 網絡直接連接到互聯網上,這時中小企可以選擇使用一台獨立的電腦來連線,並讓它成<br>為公共的公司郵件服務台。這種方法可讓用戶享有互聯網的服務,<br>例如看網頁或電郵等。                                   |
| 3.3.<br>絡 | 綜合式網 | 第三種結構是同時使用無線網絡及實體網絡。如果用戶需要利用手<br>提電腦在家裡處理業務,但又不想在家中架設網絡線纜,無線網絡<br>會是一個不錯的解決方案。無線網絡需要一個能連接到互聯網的接<br>入點(比如 Cable/DSL 調制解調器),安裝者可把 Cable/DSL 調制解 |

| 電腦網  | 絡學習平台 |                                                                                                    |
|------|-------|----------------------------------------------------------------------------------------------------|
|      |       | 調器進行適當的配置,就能把相應的電腦連接到接入點,再配合實體網絡連接家裡其他的電腦,構成一個既穩定、又安全的網絡。                                                                                                    |
| 3.4. | 互聯網配  | 把電腦連上互網網前,可採用以下的兩個方法:                                                                                                    |
| 置    |       | • 一些Cable/DSL調制解調器可直接插入Cable/DSL路由器的RJ-<br>45端口,管理員只需作簡單的設定,公司的電腦便可以使用互<br>聯網服務。                                                                                                   |
|      |       |                                                                                                    |
|      |       | <ul> <li>亦有一些Cable/DSL調制解調器會使用USB連接,讓使用者將<br/>解調器連接到電腦。</li> </ul>                                                                                                    |
|      |       | 無論是那一種配置方式,在設置上網的設備時,中小企必須要查詢<br>ISP的設置並找出所使用的型號可否配合硬體的設定。                                                                                                    |
|      |       | 若不用Cable/DSL路由器,中小企可直接把Cable/DSL調制解調器<br>直接連到電腦,在Windows直接進行配置。                                                                                                    |
|      |       | 設定了互聯網連接後,用戶亦可從Cable/DSL路由器啓動安全加密功能,以防止其他人擋截網絡通訊信息,亦可以減少他人對網絡流量偵測的機會。                                                                                                    |
| 3.5. | 資料備份  | SOHO網絡其中一個重要的功能是建立數據及資料備份。一般的中<br>小企可以使用磁帶機從PC及伺服器上備份資料,亦可以使用低成<br>本的可記錄光碟機來達到同樣目的。另外,中小企亦可以把重要資<br>料從一台電腦複製到另一台電腦內,如果另一台電腦已經安裝了兩<br>個或以上的硬盤,用戶可以建立一個晚間執行的成批檔自動把重要<br>資料複製到另一台電腦中。 |
|      |       | 電壓亦是一個考慮的因素。若發生閃電時,不穩定的電壓會破壞電<br>腦,要避発這個情況,必須確保電腦受到UPS保護,否則所有資料<br>會受破壞。                                                                                                    |
|      |       |                                                                                                    |

## 4.SOHO 網絡建構

 4.1. 網絡配置 架設網絡之前,必須考慮網絡佈局,佈局決定了網絡的「配置」, 亦同時影響了未來可添加的設備。中小企應仔細考慮佈局之相關配置,不單要考慮到目前所需要的網絡配件,亦應估計未來擴展所帶來的變化,這樣日後才不會因為改變網絡架構而有「牽一髮動全身」的困擾。

#### 選擇合適的布局

乙太網主要採用兩種佈局,一種是星形,另一種是匯流排。以往星 形結構的網絡配置成本較高,故大部分乙太網都採用匯流排,但匯 流排網絡佈局的缺點在於傳輸速度低和維護不易,很多公司逐漸不 再採用。反而星形布局所需要的設備材料如雙扭線,集線器及交換 器的價格不斷下降,星形佈局結構漸漸成為了中小企所採用的方 案。

4.2. 佈線方式 確定了佈局結構之後,便要規劃如何佈線。好的佈線方法不但可以 節省材料,還可以使線路更有條理,發生問題時亦容易解決。例 如:有一個小型辦公室需要使用三台電腦,分別放在房間 A,B 及 C裡(如下圖)。根據這個例子的平面結構圖,該選擇那一種佈線方 式呢?

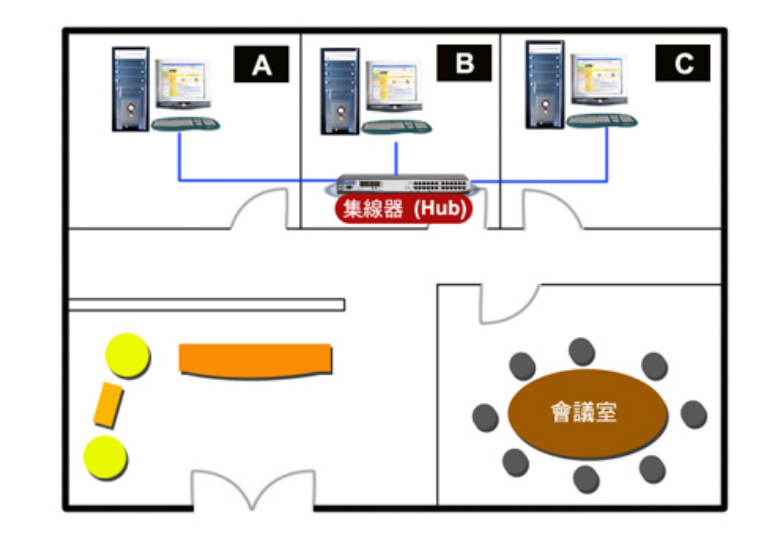

按照圖中的佈線方式,集線器應放在房間 B,所以要製作三條網絡線,一條直接與房間 A 的電腦相連,另外兩條與房間 B、C 的電腦 相連。 4.3. 安裝網絡 首先在每一台電腦裡安裝網絡界面卡,接著將三條網絡線的 RJ-45 接頭插入集線器。然後設定每一台電腦的網絡環境組態,例如 IP 位址,電腦名稱等等,最後測試網絡的可用性。

#### 規劃佈線方式

線槽除了可保護網絡線外,還可以使網絡線看來較整齊美觀。一般 的線槽背面都附有自黏膠帶,撕下來就可以讓線槽固定黏貼在牆面 或地板上,相當方便。

佈線方式很簡單,只需要按照預先設計好的走線方式先將線槽黏貼 固定(注意線槽距離地面的高度為 20 公分左右)。如果牆壁有踢腳板 設計,可以把線槽設於腳板上方,防止網絡線與地面接觸,達到防 護與防潮的目的。

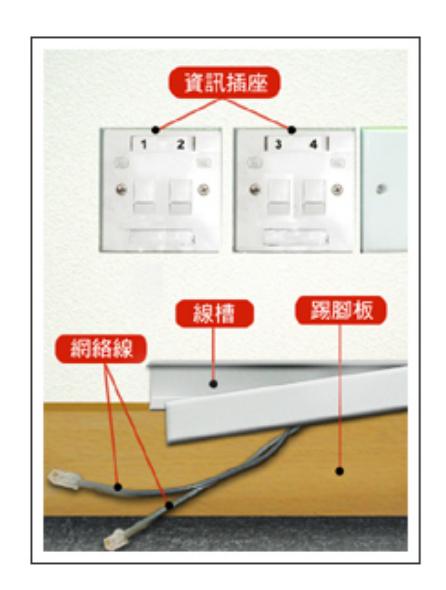

安裝好線槽後,就可以將網絡線放入線槽。用戶應預留一部份網絡 線在線槽外,以預防日後移動電腦位置時,還有多餘的網絡線長度 作後備。完成後,再蓋好線槽即可。

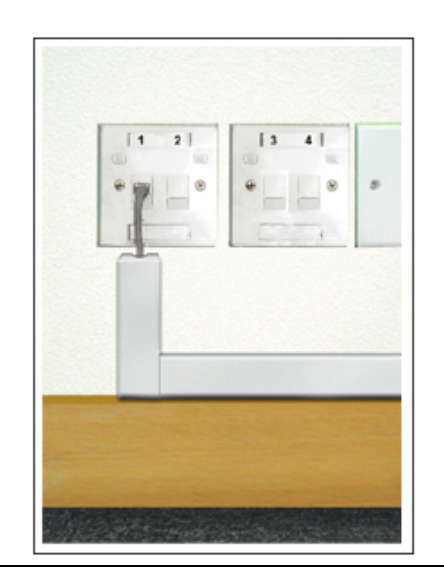

在佈線時,也可將纜線管路直接埋在牆內(通常在新的建築物或辦 公室大樓較常見)。為了讓使用者找到這些隱藏在牆壁內的網絡 線,管路出口通常都設有上結點插座。要把電腦連接,用戶只需把 網絡線的 RJ-45 接頭直接插入結點插座上。

#### 安裝網絡界面卡

網絡線鋪設好後,接下來就為每一台電腦安裝網絡界面卡,常見的網絡界面卡都屬於 PCI 規格。

如何將網絡卡安裝到電腦上:

步驟1:關閉電腦的電源(建議將電源插頭拔除),以防止觸電或主 機板的待機電力損壞電子元件。接著打開機殼,卸除機背上的檔 板。

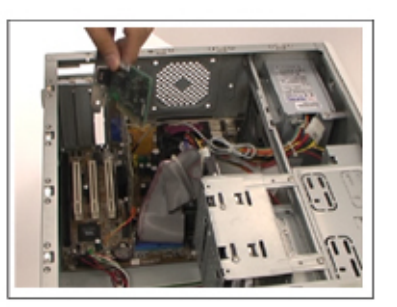

步驟 2:將網絡界面卡檔板朝後,對準剛剛已經卸除的檔板所對應 的空 PCI 槽插入網絡絡界面卡,並以螺絲固定位置。

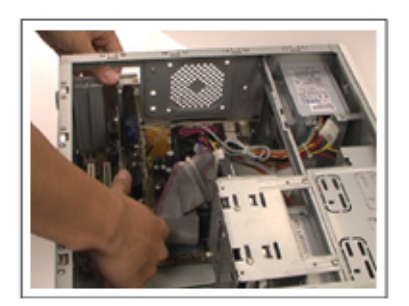

步驟 3: 蓋好機殼,從機背可以看好到安裝的網絡卡 RJ-45 連接 埠。

#### 注意:

現在有一些電腦的主機板已經內建網絡界面卡晶片,並且將連接埠 直接附在主機板上。如果電腦的主機板有網絡卡連接埠,就可直接 使用,無須另外購買網絡卡。

| 4.4. 實體網絡<br>測試 | 如果有測試儀器,建議先對網絡線進行測試,以確認接頭製作是否<br>附合規定,佈線時有沒有造成網絡線損壞等。如果儀器的訊號接收<br>端第1、2、3、6燈的號不亮,代表這幾條電線異常,網絡將無法<br>正常通訊,需要重新製作接頭。 |
|-----------------|----------------------------------------------------------------------------------------------------|
|                 | 右無例試展描,可直接用石架線描與电脑的电源,可此時架線描上與<br>該電腦相連的連接埠、電腦上網絡界面卡連接埠的燈號也會亮起<br>來,以確認在某程度上網絡線是正常的。                               |
|                 | 根據佈線時採用的連結形式,將所有的網路線兩端 RJ-45 接頭分別<br>插入集線器與電腦的網絡卡連接埠。                                                              |
|                 | 步驟 1:                                                                                                    |
|                 | 將鋪設好的網絡線的 RJ-45 接頭插入集線器的 RJ-45 連接埠時,將會聽到「喀」的一聲,表示連接成功。                                                             |
|                 |                                                                                                    |
|                 | 在每一條網絡線貼上標籤,紀錄所連通的電腦,方便日後辨識。                                                                                       |
|                 | 步驟 2:                                                                                                    |
|                 | 將網絡線的另一端插入電腦網絡界面卡的 RJ-45 連接埠中。                                                                                     |
|                 |                                                                                                    |
|                 |                                                                                                    |

| 4.5. 軟件之網<br>絡設定 | <b>檢測網絡連接狀態</b><br>到目前為止,我們已經完成了所有區域網絡環境的實體架設,並且<br>初步確認訊號連通正常。但網絡是否就能夠開始正常使用呢?電腦<br>在插入網絡界面卡之後,網絡環境形成「網絡卡 – 網絡線 – 集線<br>器」的連接,但是除非經過儀器測量,否則不能保証它們都暢通。<br>除了前面提過以集線器的燈號判斷外,在Windows XP 桌面的工作<br>列上,有一個網絡連線狀態圖示,也會顯示「網絡卡 – 網絡線 – 集<br>線器」的連接情況,當連接中斷時,「工作列」的系統提示區就會<br>呈現下圖所示狀態:                                                                                                    |  |  |  |
|------------------|----------------------------------------------------------------------------------------------------|--|--|--|
|                  | <ul> <li>         ・</li> <li>         ・</li> <li></li></ul> |  |  |  |
|                  | 如果出現這種提示,應當再次檢網絡線路是否準備好(例如集線器<br>電源是否打開,RJ-45接頭是否會鬆脫等)。                                                                                                    |  |  |  |
|                  | 設定 TCP/ IP 通訊組態<br>確認網絡線路沒有問題後,接著要為所有電腦設定 TCP/IP 通訊組<br>態,這是使用 Windows 作業系統必經的步驟,主要內容是決定電<br>腦的 IP 位址。                                                                                                    |  |  |  |
|                  | 要注意的是,每一台電腦的 IP 位址都是唯一的,也就是說在同一區域網絡內不能有相同的 IP 位址出現。因此,在設定 IP 位址之前要先進行規劃,例如,指定房間 A 的電腦 IP 位址為 192.168.0.1,其他兩台電腦分別採用 192.168.0.2 和 192.168.0.3.。                                                                                                    |  |  |  |
|                  | 除了設定 IP 位址外,還需要為網絡界面卡設定子網路遮罩,預設<br>閘道位址,DNS 位址等資訊,各項設定的資料如下:                                                                                                    |  |  |  |
|                  | 所有的電腦的子網路遮罩為:255.255.255.0                                                                                                    |  |  |  |
|                  | 預設閘道為:192.168.0.1                                                                                                    |  |  |  |
|                  | DNS 伺服器位址為:168.95.1.1                                                                                                    |  |  |  |

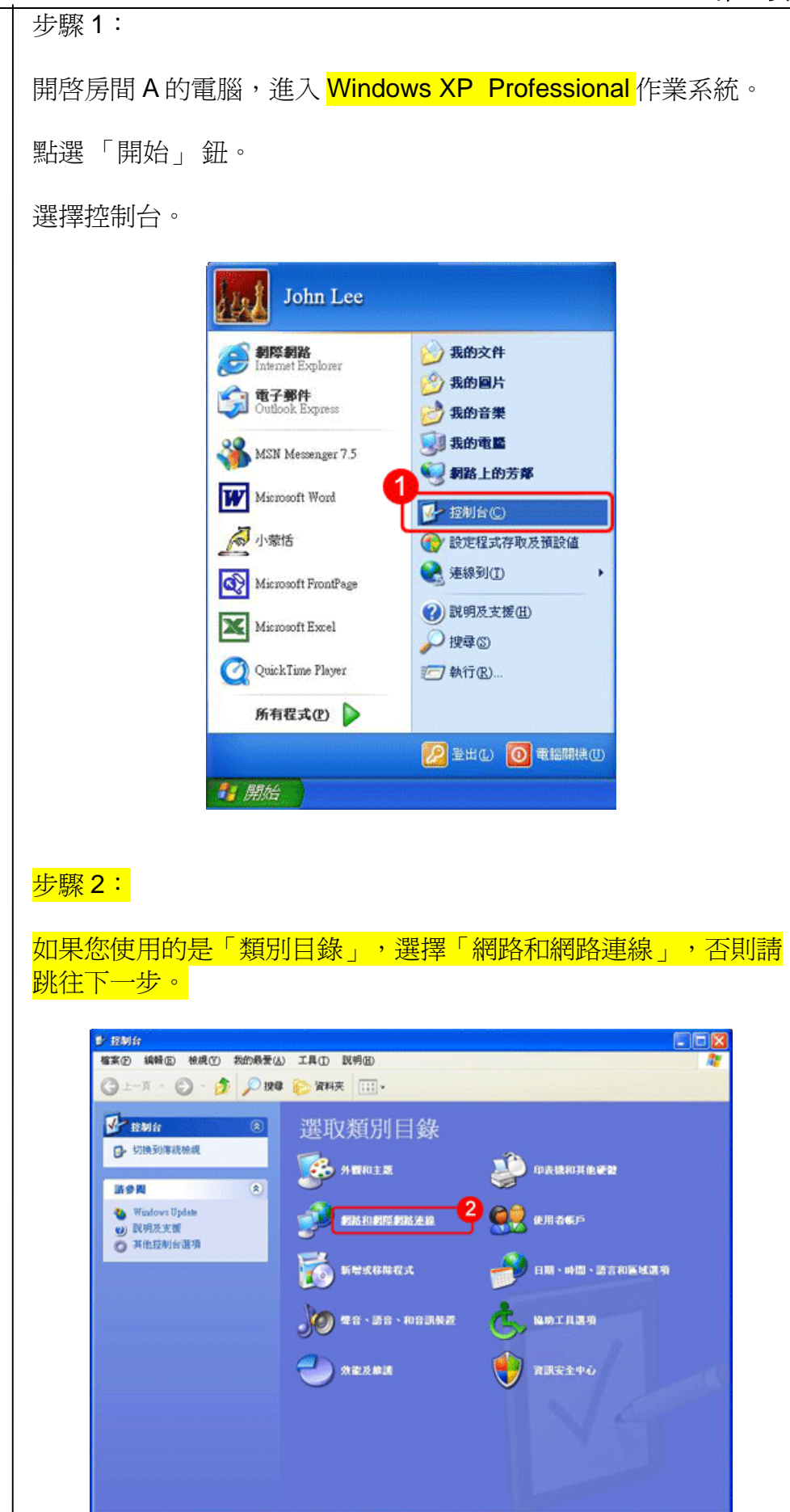

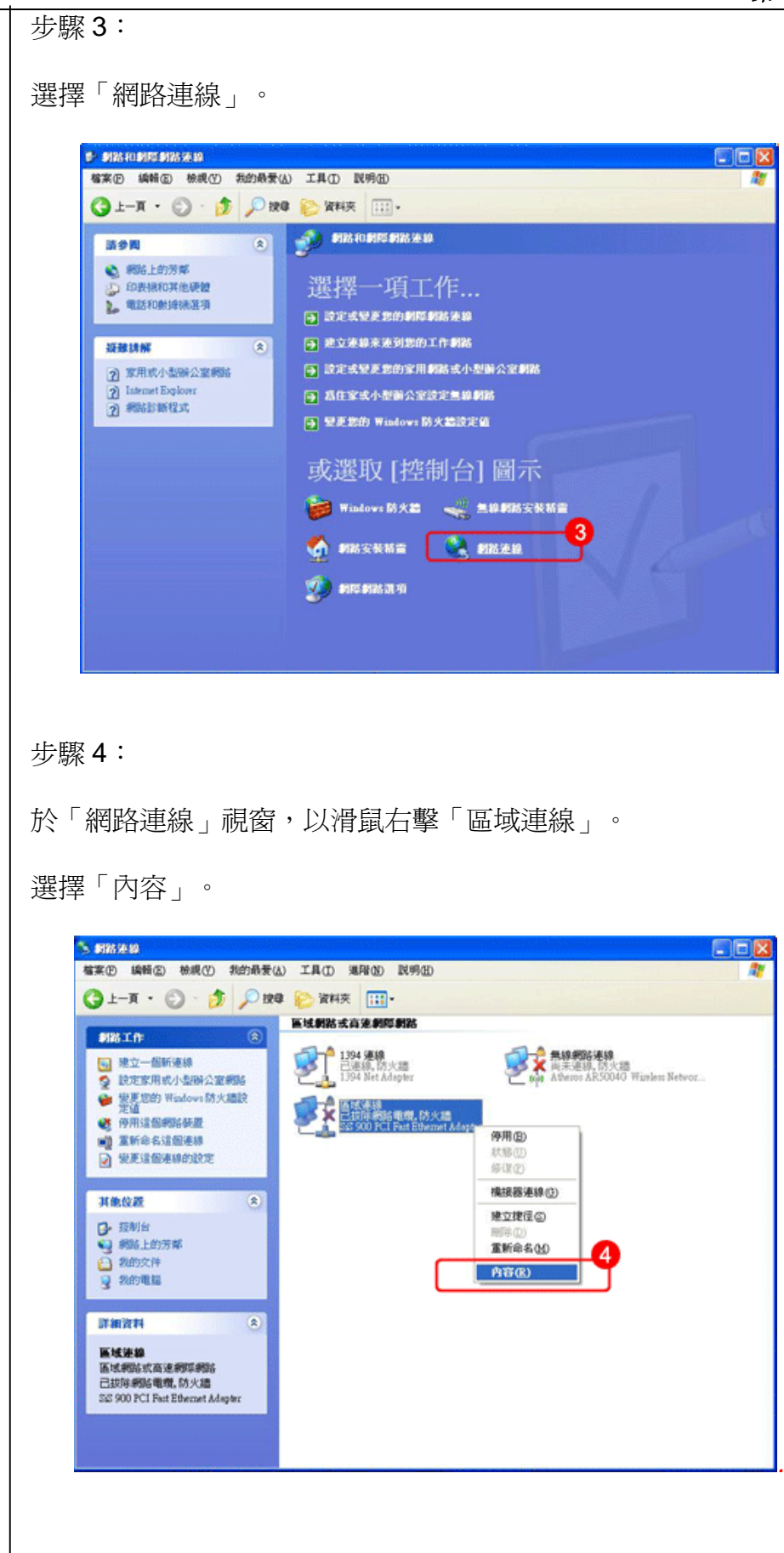

| 步驟 5:                       |                                                                                                    |  |  |  |  |  |
|-----------------------------|----------------------------------------------------------------------------------------------------|--|--|--|--|--|
| 於「區域連線」                     | 內容視窗,選擇「一般」。                                                                                                    |  |  |  |  |  |
| 選擇 Internet P               | rotocol (TCP/IP) 。                                                                                                    |  |  |  |  |  |
| 按下「內容」鈕                     | F •                                                                                                    |  |  |  |  |  |
|                             | ● 医结束线 内容       ② ② ③         ● 般 強強 進階       連線使用:         > 運 SS 900 PCI Fast Ethemet Adapter       設定 ③…         違個連線使用下列項目 ④:       ② □ □ □ □ □ □ □ □ □ □ □ □ □ □ □ □ □ □ □ |  |  |  |  |  |
| 步驟6:                        |                                                                                                    |  |  |  |  |  |
| 於 Internet Prot             | cocol (TCP/IP) 內容視窗,選擇下列 IP 位址。                                                                                                    |  |  |  |  |  |
| 輸入 IP 位址 19<br>192.168.0.1。 | 2.168.0.1,子網路遮罩 255.255.255.0,預該                                                                                                    |  |  |  |  |  |
| 選擇使用下列的                     | JDNS 伺服器位址。                                                                                                    |  |  |  |  |  |
| 輸入 DNS 伺服                   | 輸入 DNS 伺服器位址 168.95.1.1。                                                                                                    |  |  |  |  |  |
| 完成後,點選「確定」按鈕。               |                                                                                                    |  |  |  |  |  |
|                             |                                                                                                    |  |  |  |  |  |
|                             |                                                                                                    |  |  |  |  |  |
|                             |                                                                                                    |  |  |  |  |  |
|                             |                                                                                                    |  |  |  |  |  |
|                             |                                                                                                    |  |  |  |  |  |

預設閘道

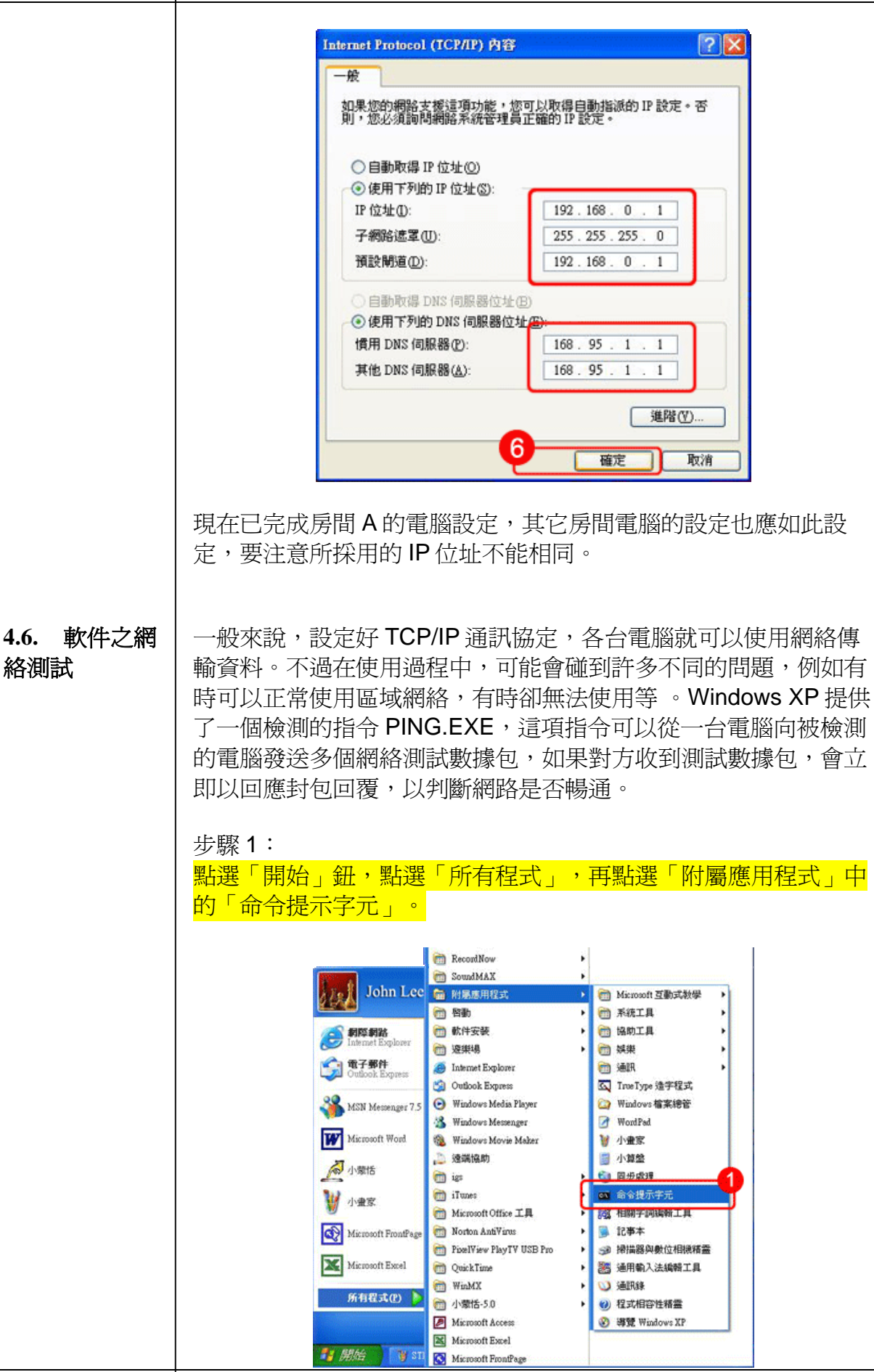

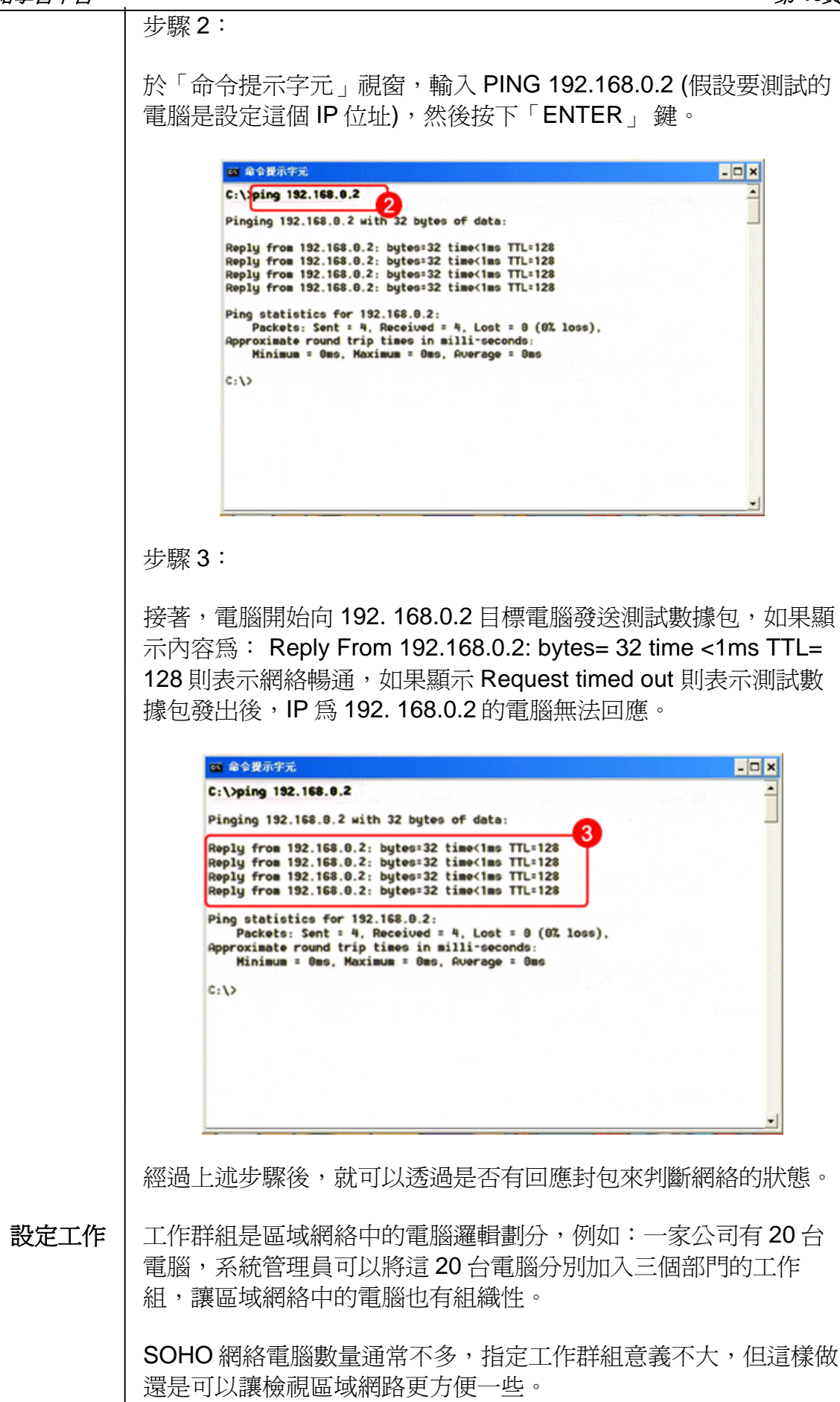

4.7.

群組

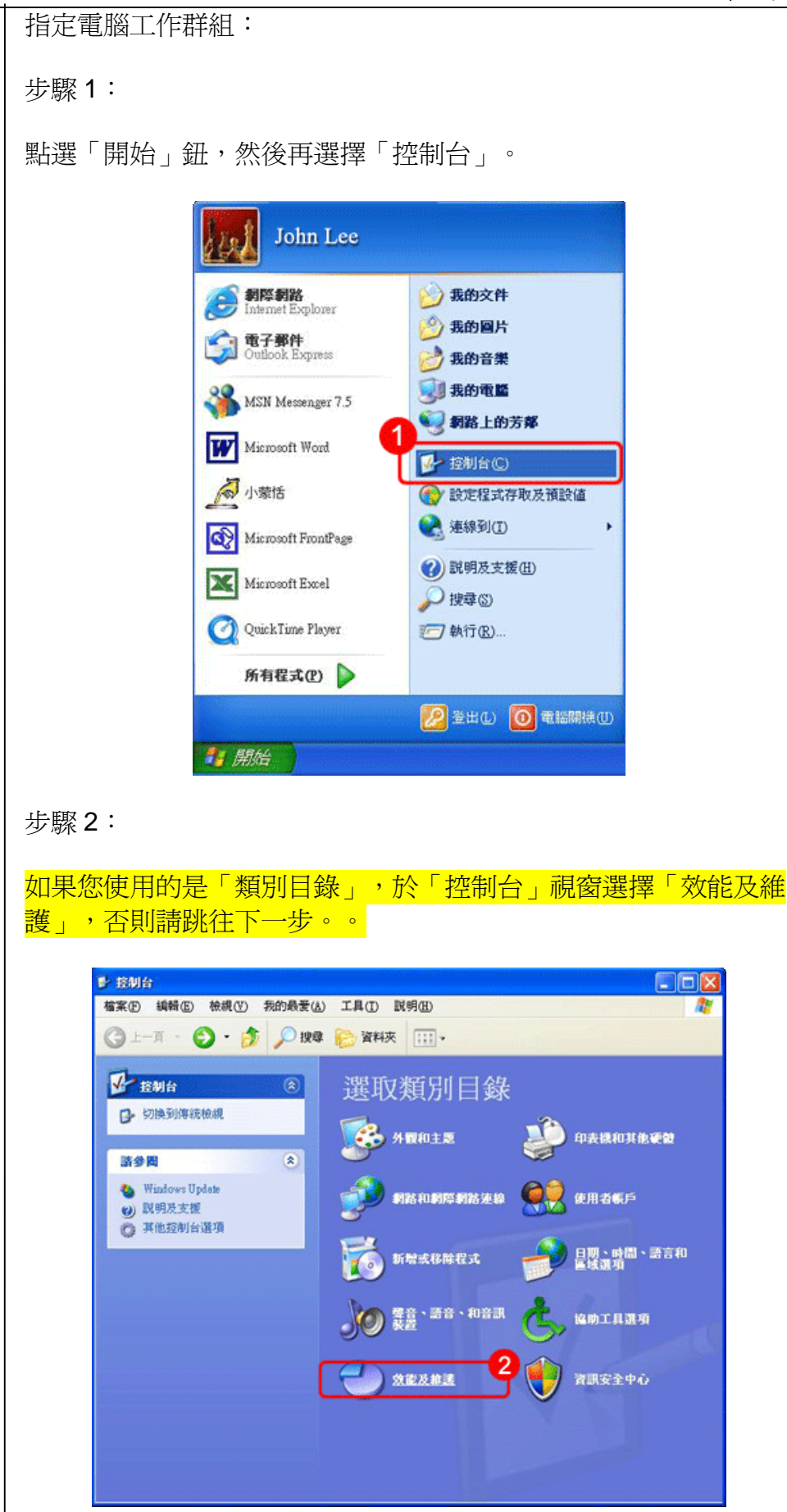

| 選擇「系統」                                                                                   | 0                                                                                                    |                                                                                                    |                                                  |    |
|------------------------------------------------------------------------------------------|----------------------------------------------------------------------------------------------------|----------------------------------------------------------------------------------------------------|--------------------------------------------------|----|
| →法打字 「六市兀」<br>→ 次建及接話<br>「「茶車○」編輯<br>④ 上一頁 ・<br>「茶車回<br>● 茶読量<br>● 茶読量<br>● 茶読量<br>● 茶読量 | <ul> <li>○ 検視(Y) 我的最爱(A)</li> <li>○ · ⑦ ○ 按章</li> <li>○ · ⑦ ○ 按章</li> <li>○ · ⑦ ○ 按章</li> <li>○ · ⑦ ○ ○ ○</li> <li>○ · ⑦ ○ ○</li> <li>○ ○ ○ ○</li> <li>○ ○ ○ ○</li> <li>○ ○ ○ ○</li> <li>○ ○ ○</li> <li>○ ○ ○</li> <li>○ ○ ○</li> <li>○ ○ ○</li> <li>○ ○ ○</li> <li>○ ○ ○</li> <li>○ ○ ○</li> <li>○ ○ ○</li> <li>○ ○ ○</li> <li>○ ○ ○</li> <li>○ ○ ○</li> <li>○ ○ ○</li> <li>○ ○ ○</li> <li>○ ○</li> <li>○ ○ ○</li> <li>○ ○</li> <li>○ ○<th>I.J. (D) 説明(E)<br/>文部技 Ⅲ ・<br/>文部及非議<br/>文部及申議<br/>文部及申述<br/>文部及申述<br/>文部及申述<br/>文部及申述<br/>文部及申述<br/>文部及申述<br/>文部及申述<br/>文部及申述<br/>文部及申述<br/>文部及申述<br/>文部及申述<br/>文部及申述<br/>文部及申述<br/>文部及申述<br/>文部及申述<br/>文部及申述<br/>文部及申述<br/>本前文書の中述<br/>本前文書の中述<br/>本前文書の中述<br/>本前文書の中述<br/>本前文書の中述<br/>本前文書の中述<br/>本前文書の中述<br/>本前文書の中述<br/>本前文書の中述<br/>本前文書の中述<br/>本前文書の中述<br/>本前文書の中述<br/>本前文書の中述<br/>本前文書の中述<br/>本前文書の中述<br/>文書の中述<br/>文書の中述<br/>文書の中述<br/>文書の中述<br/>文書の中述<br/>文書の中述<br/>文書の中述<br/>文書の中述<br/>文書の中述<br/>文書の中述<br/>文書の中述<br/>文書の中述<br/>文書の中述<br/>文書の中述<br/>文書の中述<br/>文書の中述<br/>文書の中述<br/>文書の中述<br/>文書の中述<br/>文書の中述<br/>文書の中述<br/>文書の中述<br/>文書の中述<br/>文書の中述<br/>本前文書の中述<br/>本前文書の中述<br/>本前文書の中述<br/>本前文書の中述<br/>本前文書の中述<br/>本前文書の中述<br/>本前文書の中述<br/>本前文書の中述<br/>本前文書の中述<br/>本前文書の中述<br/>本前文書の中述<br/>本前文書の中述<br/>本前<br/>本前文書の中述<br/>本前<br/>本前文書の中述<br/>本前<br/>本前</th><th>工作<br/>的基本資訊<br/>中的項目来使程式執行更<br/>控制台]圖示<br/>筆詞系統管理工具</th><th>TK</th></li></ul> | I.J. (D) 説明(E)<br>文部技 Ⅲ ・<br>文部及非議<br>文部及申議<br>文部及申述<br>文部及申述<br>文部及申述<br>文部及申述<br>文部及申述<br>文部及申述<br>文部及申述<br>文部及申述<br>文部及申述<br>文部及申述<br>文部及申述<br>文部及申述<br>文部及申述<br>文部及申述<br>文部及申述<br>文部及申述<br>文部及申述<br>本前文書の中述<br>本前文書の中述<br>本前文書の中述<br>本前文書の中述<br>本前文書の中述<br>本前文書の中述<br>本前文書の中述<br>本前文書の中述<br>本前文書の中述<br>本前文書の中述<br>本前文書の中述<br>本前文書の中述<br>本前文書の中述<br>本前文書の中述<br>本前文書の中述<br>文書の中述<br>文書の中述<br>文書の中述<br>文書の中述<br>文書の中述<br>文書の中述<br>文書の中述<br>文書の中述<br>文書の中述<br>文書の中述<br>文書の中述<br>文書の中述<br>文書の中述<br>文書の中述<br>文書の中述<br>文書の中述<br>文書の中述<br>文書の中述<br>文書の中述<br>文書の中述<br>文書の中述<br>文書の中述<br>文書の中述<br>文書の中述<br>本前文書の中述<br>本前文書の中述<br>本前文書の中述<br>本前文書の中述<br>本前文書の中述<br>本前文書の中述<br>本前文書の中述<br>本前文書の中述<br>本前文書の中述<br>本前文書の中述<br>本前文書の中述<br>本前文書の中述<br>本前<br>本前文書の中述<br>本前<br>本前文書の中述<br>本前<br>本前 | 工作<br>的基本資訊<br>中的項目来使程式執行更<br>控制台]圖示<br>筆詞系統管理工具 | TK |
| 步驟 <b>4</b> :<br>於「系統內容                                                                  | :」視窗選擇「                                                                                                    | ♥ #定的工作                                                                                                    | 新統管理工具<br>金、電源通功                                 | Ĵ  |
| 和达 友久」                                                                                   | ¥11.<br>系統內容                                                                                                    |                                                                                                    | 1                                                |    |
|                                                                                          | <ul> <li>一般 電腦名稿 硬建</li> <li>Windows (使用)</li> <li>電腦描述(型):</li> <li>完整電腦名稿:</li> <li>工作群組:</li> <li>如果您要將這台電腦重結</li> <li>技 (说更)。</li> </ul>                                                                                                    | 建酸系統還<br>F列資訊在網路上識別<br>例如:"客廳的電腦"<br>SNNECP.<br>MSHOME<br>所命名式加入工作群約                                                                                                    | 原 自動更新 遠端<br>別您的電腦。<br>式 "大明的電腦"。                |    |

| 步驟 5:                       |                                                   |  |  |  |  |  |  |
|-----------------------------|---------------------------------------------------|--|--|--|--|--|--|
| 選擇工作群組,輸入工作群組名稱,例如 SOHONET。 |                                                   |  |  |  |  |  |  |
| 點選「變更」                      | 鈕。                                                |  |  |  |  |  |  |
|                             |                                                   |  |  |  |  |  |  |
|                             | 電子名碼受更<br>您可以變更這台電腦的名稱及成員資格。這個變更可能會<br>影響網路資源的存取。 |  |  |  |  |  |  |
|                             | 電腦名稱(C):                                          |  |  |  |  |  |  |
|                             | SNNECP                                            |  |  |  |  |  |  |
|                             | 完整電腦名稱:<br>SNNECP.                                |  |  |  |  |  |  |
|                             | 其他创                                               |  |  |  |  |  |  |
|                             | 工作群組(型):                                          |  |  |  |  |  |  |
|                             | SOHONET                                           |  |  |  |  |  |  |
|                             |                                                   |  |  |  |  |  |  |
|                             | 「確定」取消                                            |  |  |  |  |  |  |
|                             |                                                   |  |  |  |  |  |  |
|                             |                                                   |  |  |  |  |  |  |
|                             |                                                   |  |  |  |  |  |  |
|                             |                                                   |  |  |  |  |  |  |

### 5.練習

**5.1. 課堂練習 1**. 制定建立伺服器的工序表。

- 2. Windows Server 2003 標準安裝。
- 3. 設定用戶帳號及共享資料夾。
- 4. 安裝及設定 DHCP 及 DNS 伺服器。
- 5.2. 教學練習 年級:中四 課題:建立 SOHO 網絡 學生已有知識:對電腦網絡有基本認知 教節:一節 教學目的:此節讓學生明白嘗試建立一個基本的 SOHO 網絡。

| 教系       | 教案内谷·                           |                  |                    |      |            |                   |  |  |
|----------|---------------------------------|------------------|--------------------|------|------------|-------------------|--|--|
| 步驟       | 教學目標                            | 教學重點             | 教師活動               | 學生活動 | 時間<br>(分鐘) | 評估                |  |  |
| 引入       | 學生能說出<br>SOHO 網絡的基<br>本元素/組件    | 引起動機             | 教師介紹 SOHO<br>網絡的概念 |      | 20         |                   |  |  |
| 發展       | 學生能建立一個<br>基本的 SOHO 網<br>絡      | 明白 SOHO<br>網絡的結構 | 教師示範建立<br>SOHO 網絡  |      | 40         | 學生能否建立<br>SOHO 網絡 |  |  |
| 延展<br>活動 | 學生能找出可加<br>入 SOHO 網絡的<br>其他週邊設備 |                  |                    |      | 10         |                   |  |  |